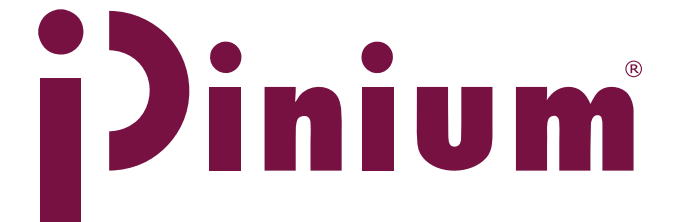

Mode moy Suedenby STEELFECH

# Thawing cabinet Tina 1200 **Tina 180** Service manual

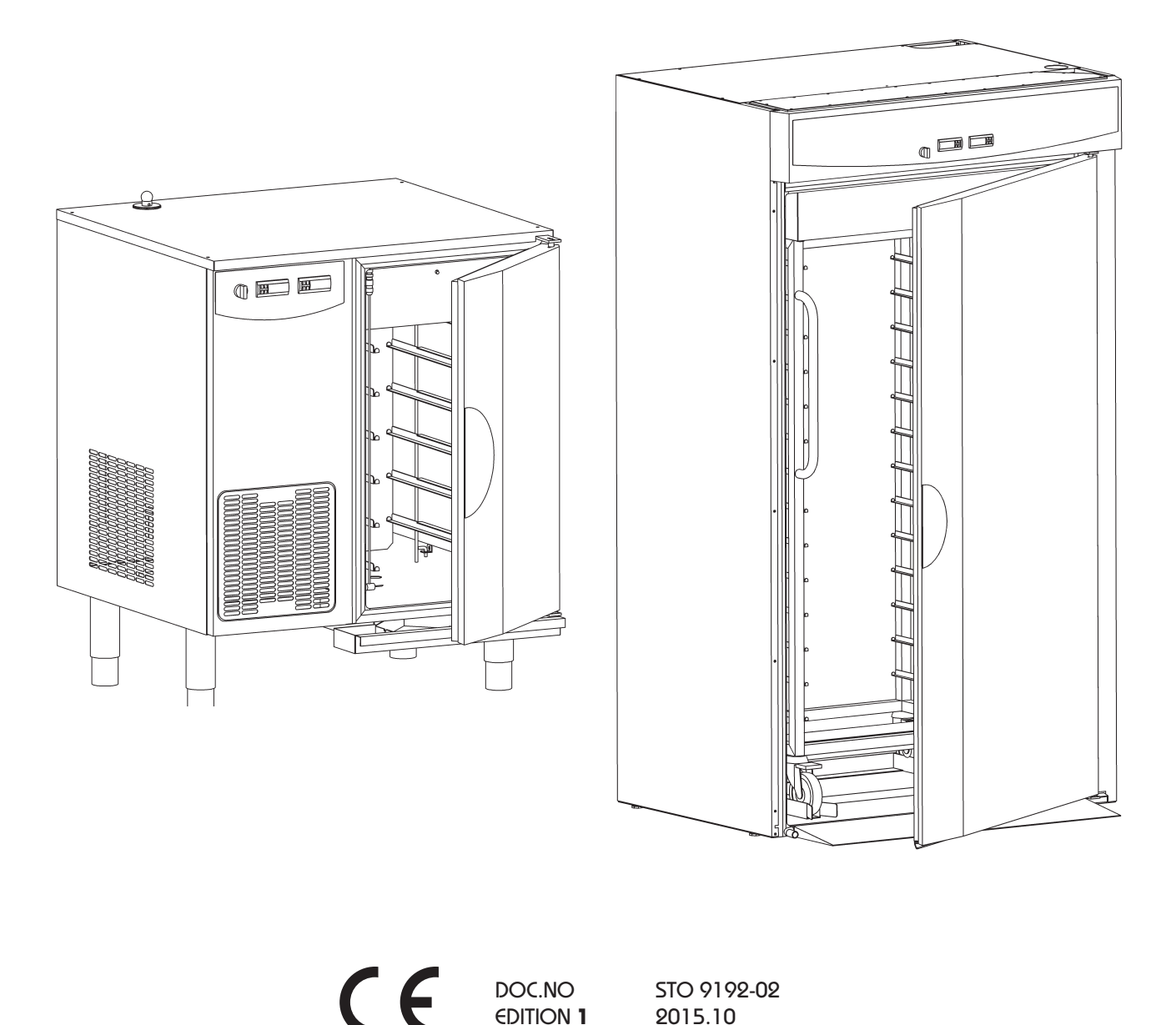

EDITION 1

2015.10

| Contents                                                   | Page  |
|------------------------------------------------------------|-------|
| General instructions                                       | 3     |
| Functional specification of the Tina thawing cabinet       | 4     |
| Component placement Tina1200R                              | 5     |
| Component placement Tina180                                | 6     |
| Element and fan replacement                                | 7-8   |
| Replacing the Powered ball valve                           | 9     |
| Replacing the logic module                                 | 9     |
| Replacing and programming the temp.sensor                  | 10-12 |
| Changing parameters                                        | 12    |
| Trouble shooting and calibration of the temperature sensor | 13    |
| List of parameters IR32                                    | 14-17 |
| List of parameters IR33                                    | 18-19 |
| Error codes                                                | 20    |

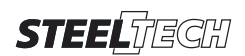

Producer: SteelTech i Alingsås AB. Lärkvägen 4. SE-441 40 Alingsås. Sweden Phone: +46 322 668930 . Fax: +46 322 10870 E-mail: info@steeltech.se .www steeltech.se

### **General instructions**

If the instructions in this and other documentation for the equipment are not followed, it could endanger safety and void the supplier's guarantee and liability for the product.

- Read the instructions in this document carefully, since they contain important safety information about installation, operating reliability, use and maintenance of the product. Keep these documents so that they are available to relevant users.
- Installation and testing must be carried out by technicians who are trained for such work, and in accordance with the manufacturer's instructions.
- The product must be installed and connected to the necessary services in accordance with the relevant standards and directives.
- All servicing, maintenance and repairs must be carried out by technicians who are trained for such work. Use only original spare parts. See the Spare parts catalogue\*.
- This product may only be operated and maintained by trained personnel (operators).

\* Not supplied. May be ordered from the manufacturer or manufacturer's representative.

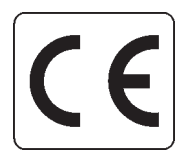

**CE directives** 

**Tina 1200R/Tina 180** have been manufactured in accordance with EU directives LVD 2006/95/EG, EMC 2004/108/EG

#### Safety instructions

- Switch off the power before attempting to rectify faults or operating problems with the thawing cabinet.
- Set the **selector switch** in the **0** position. (See Operating Instructions)

- Switch off the **Main circuit breaker** (NOT found on the thawing cabinet).

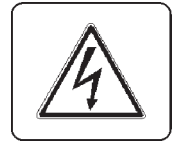

#### Warning! Electricity!

Warning sign indicates the thawing cabinet's electrical enclosure. The door of the electrical enclosure and other cover panels may only be opened by technicians who are trained for such work.

#### Warning!

- The outside of the thawing cabinet should not be rinsed.
- If water comes into contact with live components it could be fatal. Always take care when cleaning, especially when close to electrical components.
- Use a damp cloth for cleaning.

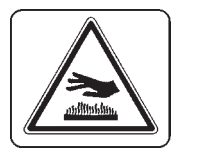

#### Warning!

Note that the interior surfaces of the thawing cabinet can become hot during the cleaning program and cause burns if touched.

Also take care when the cabinet door is opened. Heat escapes and can cause personal injury.

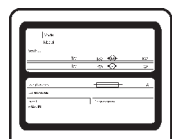

#### **Technical data**

#### **Rating plate**

The product number for the thawing cabinet can be found on the rating plate, which is placed on the cover plate of the thawing cabinet and inside of the electrical cabinet, as well as on the EU declaration of conformity supplied with the machine on delivery.

Noise level: <70dB Enclosure class: IP44

# Thawing

#### 1. Start up

Turn selector switch to 1. (thawing)

Fan no.1 starts.

Steam generator is emptied and refilled.

The probe detects that the frozen products have a temperature below set target temperature (0-1°C). The thawing process starts.

Fan no.2 starts.(Tina 1200 only)

The frozen products lower the temperature in the cabinet.

#### 2. Heating up phase

As the cabinet temperature is decreased below 7°C the steam generator starts.

After 5 minutes the extra heating element is also energized.(Tina 1200)

As the probe has been detecting a temperature below set target temperature for a period of 10 minutes the cabinet temperature is increased to 15°C by the steam generator.

After 5 minutes the heating element is energized. (Tina 1200)

The cabinet then maintains 15°C mainly by using the steam generator. (The heating element operates with a 5 min. delay(**Tina 1200**))

When the frozen products reaches target temperature minus 3°C, the cabinet temperature is limited to 7°C. If the cabinet temperature stays over 7 or 15°C for more than 5minutes, the refrigiration system will lower the cabinet temperature.

The product surface temperature then increases to set target temperature (0-1°C).

#### 3. Temperature equalization phase

As the probe detects set target temperature the steam generator, the heating element and fan no.2 is shut of. The products surface temperature then lowers, as the product core is still cold. As the probe detects a temperature below the target temperature the heating up phase re-starts from step 2.

If the probe has not detected a temperature below set target temperature for 5 minutes the cooling system starts and lowers the cabinet temperature to 2°C.

#### 4. Cold storage

Step 2 and 3 is automatically repeated several times until the probe detects that the surface temperature has stabilized on the target temperature.

The cabinet then keeps a temperature of 2°C.

Remaining ice crystals in the core of the product is now slowly thawed without affecting the surface temperature. (Temp.difference between core and surface of product  $<2^{\circ}$ C)

The steam generator is energized for 4 minutes every 40minutes, this to prevent dry out of the food.

The heating element is energized for 3 minutes every 30min, this to reduce ice on the evaporator.

As this heating element is on the cooling system and the steam generator is automatically switched off. (Tina 1200)

#### 5. Thawing ready.

### **Cleaning program**

Turn selector switch to cleaning Steam generator is emptied and refilled. The fans starts. Both fans start.(**Tina 1200**) The steam generator and the heating element(**Tina 1200**) heat the cabinet to 80°C and keep it there for 5 minutes. Generator, element(**Tina 1200**) and fans are then shut of and the cleaning phase is done.

# **Component placement Tina1200**

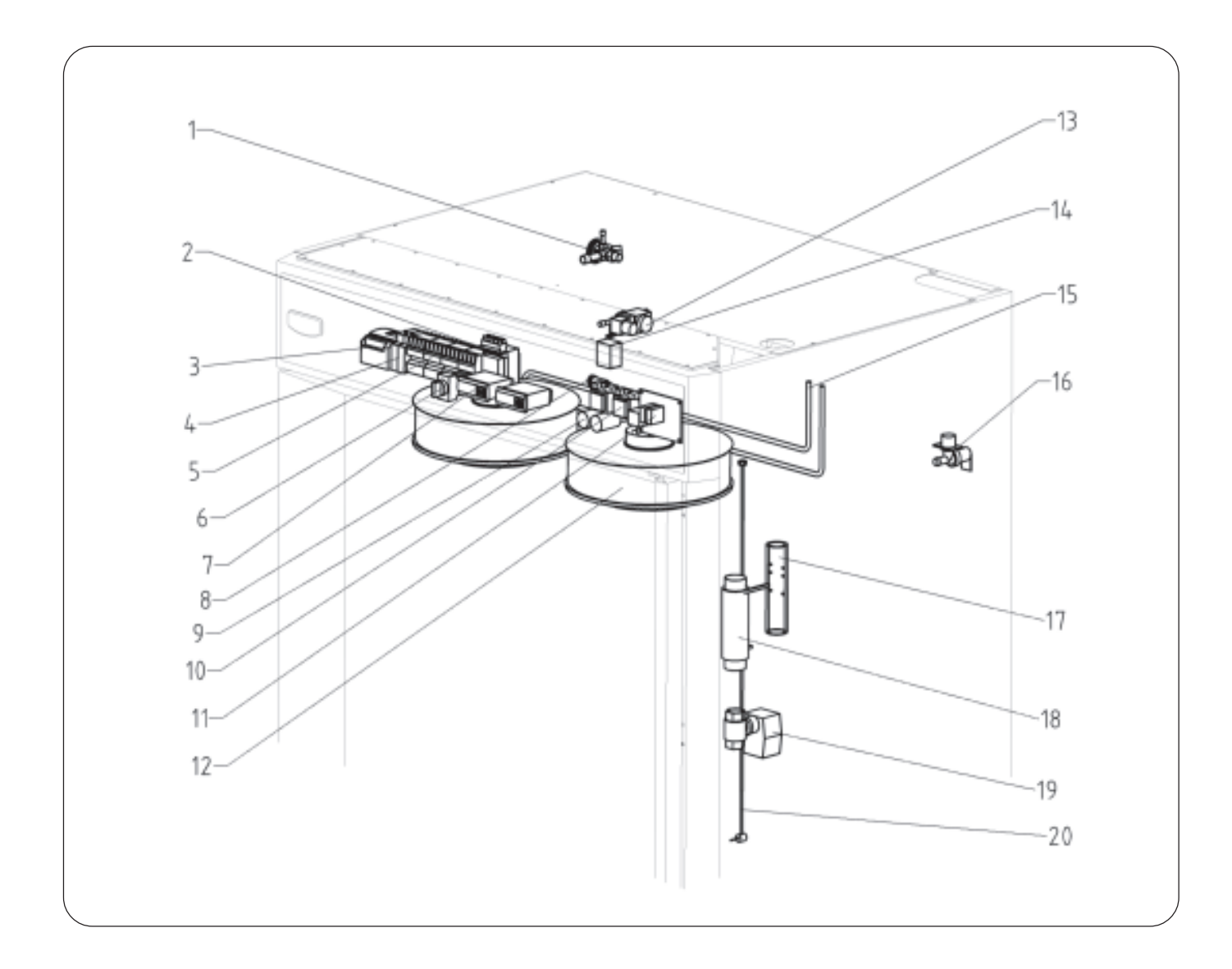

- 1. Expansion valve
- 2. Fan transformer
- 3. Logic module
- 4. Timer relay
- 5. Contactor
- 6. Selector switch
- 7. Temp. regulator
- 8. Fuse
- 9. Condenser
- **10. Transformer, temp. regulator**

- **11. Level control PCB**
- 12.Fan
- 13. Solenoid valve, cooling
- 14. Overheating protection
- 15. Air heating element
- 16. Solenoid valve, water
- 17. Level gauge
- 18. Tube heater
- 19. Powered ball valve
- 20. Surface probe sensor

# **Component placement Tina 180**

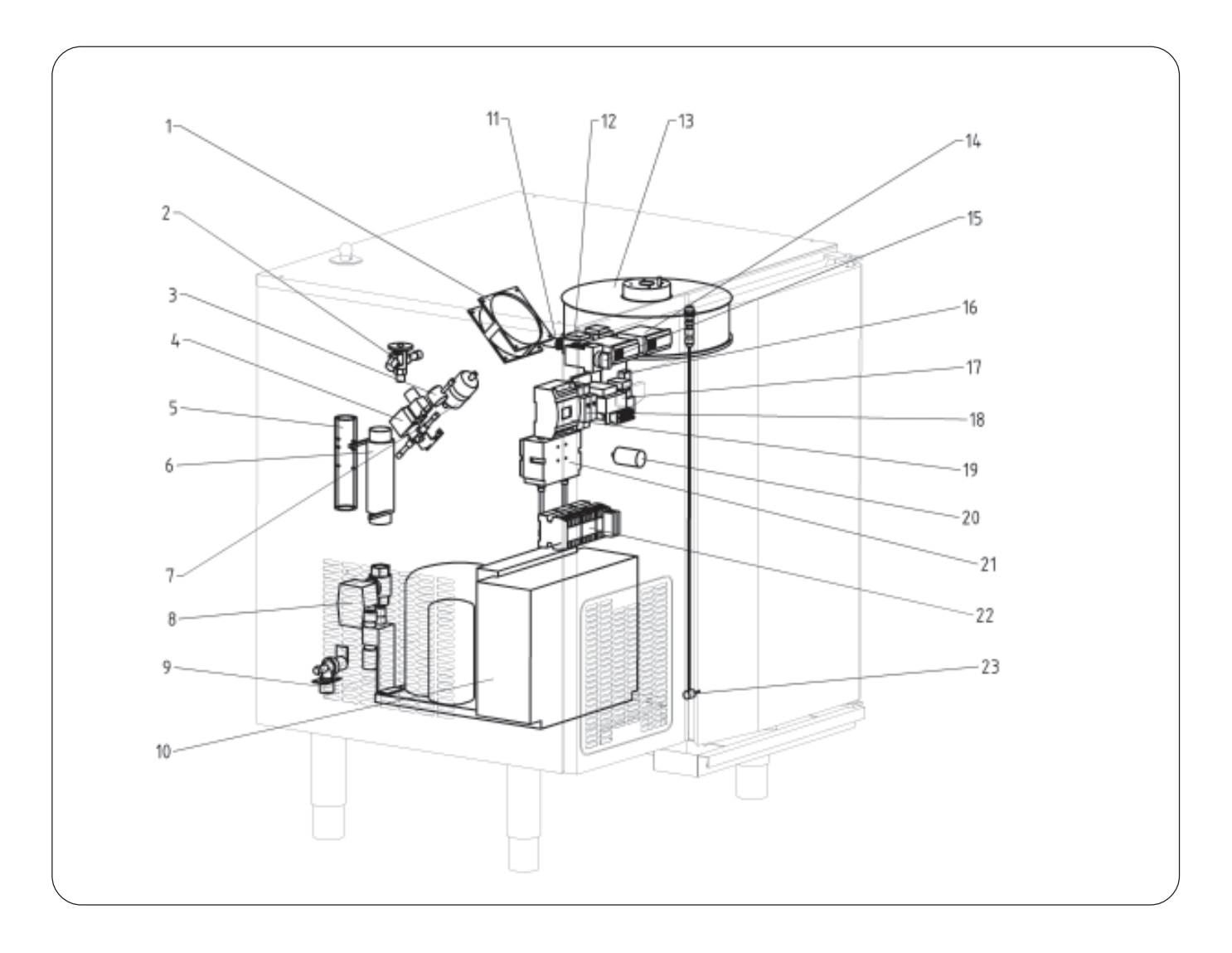

- 1. Cooling fan
- 2. Expansion valve
- 3. Level glass
- 4. Solenoid valve, cooling
- 5. Glass gauge
- 6. Tube heater
- 7. Drying filter
- 8. Powered ball valve
- 9. Solenoid valve, water
- 10. Compressor unit
- 11. Fuse

- 12. Transformer, temp. regulator
- 13. Fan
- 14. Temp. regulator
- 15. Selector switch
- 16. Level control PCB
- 17. Fan transformer
- 18. Timer relay
- 19. Logic module
- 20. Capacitor
- 21. High and low pressure pressostat
- 22. Contactor
- 23. Surface probe sensor

# Replacing the air heating element Tina1200

![](_page_6_Figure_1.jpeg)

Loosen the hygiene top. Remove the cover on the enclosure to the air heating element's electrical connection. Disconnect the cables and washers from the air heating element. Open the door and lift out the bottom guide and air distributor plate. Fold down the cover. Unscrew the air element from its mounting and pull it down through the top. Fit the new air heating 7element in the reverse order.

![](_page_6_Figure_3.jpeg)

# **Replacing the fan Tina1200**

Loosen the electrical cover and the hygiene top. Disconnect both fan cables connected to the terminal in the electrical enclosure. Open the door and lift out the bottom guide and air distributor plate. Fold down the cover. Unscrew and move the cavity probe and overheating protection fitted to the underside of the fan cover to one side. Remove the fan cover. Dismantle the complete fan enclosure by unscrewing the 6 screws in the top and then carefully lift it out, without damaging the cables. (This should be done with the help of a colleague due to the weight of the fan enclosure.) Replace the faulty fan by removing the screws on the top of the fan enclosure. Replace the seal if damaged. Assemble in the reverse order.

**NOTE!** The connection cables to the fan package should be routed from above when assembling the fan package to avoid damaging the cables.

# **Opening the front panel Tina180**

![](_page_7_Figure_1.jpeg)

Loosen the two screws on the underside of the front panel. Pull down and swing open the front panel.

![](_page_7_Figure_3.jpeg)

# **Replacing the fan Tina180**

Open the front panel and remove the top. Disconnect the fan cables connected to the terminal. Open the door and remove the shelf-guides, air distributor plate and cover plate. Unscrew and move the cavity probe fitted to the underside of the fan cover to one side. Remove the fan cover. Dismantle the complete fan enclosure by unscrewing the 4 screws in the top and then carefully lift it out, without damaging the cables. Replace the faulty fan by removing the screws on the top of the fan enclosure. Replace the seal if damaged. Assemble in the reverse order.

# Function description of the Powered ball valve (drain valve)

The powered ball valve opens and closes automatically every time the thawing cabinet starts or using the desinfection/cleaning program. The process takes approximately 2.5 minutes

# **Replacement of the Powered**

# ball valve (drain valve)

The Powered ball valve is delivered always complete with both drive unit and ball valve. In case of function failure delime first, if the function disorder still remains replace the drive unite first (marked in the electrical wiring diagram as M4).

- Switch off the power before attempting to rectify faults or operating problems with the thawing cabinet. - Set the selector switch in the 0 position. (See

- **Operating Instructions**)
- Switch off the Main circuit breaker (NOT found on the thawing cabinet).
- Dismantle the electrical connection of the valve.
- Separate the drive unit and the ball valve by using
- the screw in the side of the valve.
- Replace the drive unit.

![](_page_8_Picture_13.jpeg)

# Replacing the logic module, PLC1

Open the front panel (Tina180) or dismantle the electrical cover from the electrical enclosure (Tina1200). Disconnect the cables to the logic module. Replace the old logic module with the new one and connect the cables. Turn the selector switch to position 1, and check that the display shows:

#### Tina

**Rev:X** (X=0-5)

ST02102-XX (XX=00-05)

### Steeltech

If not, use the **A**, **V**, **ESC** and **OK** buttons to start the module. (Run-mode) Refit the front panel (Tina180) or fit the electrical cover on he electrical enclosure (Tina1200).

# Trouble shooting, logic module, PLC1

The logic module receives input signals from the thermostats B1 and B3, these should be checked first when trouble shooting.

To trouble shoot the PLC-outputs proceed as follows:

The food and cavity temperature should be between +5°C and +70°C.

Turn the selector switch to cleaning mode, the outputs 1, 2 and 4 should be made.

Turn the selector switch to position 1, after 5 minutes output 3 should be made.

# Setting, timer relay, K11

The top screw should be set to 1-10s. The middle screw should be set to 7. The lower screw should be set to A.

# Setting, timer relay, K10

The top screw should be set to 6-60s. The middle screw should be set to 10. The lower screw should be set to A.

# Replacing the temperature regulators, B1 and B3

From Serial number from Serial number 094871850 will the new series of the temperature regulators called IR33 used and supplied as spare part for the past IR32 series. A complete replacement kit with associated parts and electrical schedule will be delivered. Spare parts kit:

| Programed Surface probe sensor temp. regulator, B1 | ST0857000 |
|----------------------------------------------------|-----------|
| Programed Cavity probe temp. regulator, B3         | ST0857001 |

#### Note!

When changing from IR32 to IR33 be aware that the mains voltage on the tem.regulator is changed from 12/24 Vac-dc to 230V. Disassemble the transformer associated to the temperature regulators and connect as supplied electrical schedule on page 11.

- Open the front panel for Tina 180 or top plate for Tina 1200. Press together the shanks on the mounting frame at the same time as pushing the temp. regulator forwards and out of the front. Disconnect the cables to the temperature regulator.
- . Dismount the transformer T11 for B1 or T13 for B3 regulator.
- . Remove the associated red wires 026 and 027 for B1 or 028 and 029 for B3.
- . Attach the supplied terminal X30 on the transformers place.
- . Connect the temperature regulator with supplied cables according to electrical schedule on page 11.
- . Install the new temperature regulator in reverse order.
- . When installation of new IR 33, reset the temperature regulator first by press and hold the PRG / mute button while turning the power ON by means the main switch. Wait until "Std" is displayed. Release the PRG / mute button. Restart the thawing cabinet.
- . Program the temperature regulator according to the parameter list for IR33 temperature regulator.
- . Calibrate the temperature regulator and adjust by changing parameter P14. (See the procedure on page 13)

![](_page_9_Picture_14.jpeg)

NOTE! The temperature regulator for surface food probe is not locked to set up the set point values st1. When pressing  $\blacktriangle$  Or  $\lor$  in normal mode, the digital inputs "b1" (sensor 1) ...and its value (alternate) will display, which is not active in the Thawing cabinet. Pressing the other buttons, an error message "n0" will display, scroll to "b1" and hold the Set button for 3 seconds to resume normal operation mode.

Any alarm is reset and removed by pressing the PRG / mute and UP together in 5 seconds.

![](_page_10_Figure_1.jpeg)

### Programming the temperature regulator

To reset the temperature regulator **IR 33**, press and hold the **PRG / mute** button while turning the power ON by means the main switch. Wait until **"Std"** is displayed. Release the **PRG / mute** button. Restart the thawing cabinet.

Program the temperature regulator according to the parameter list for **IR33** temperature regulator.

. Calibrate the temperature regulator and adjust by changing parameter P14. (See the procedure on page 13)

#### Programming the surface probe sensor temp. regulator, B1

Change the parameters as set out in the list of parameters, start setting C33 to 1 (Special programming). Restart the Tina cabinet.

Change the parameters as set out in the list of parameters on page 14-17 for IR32 and page 18-19 for IR33. Change the set point values ST1 and ST2 (See the list of parameters).

Programming is complete.

Restart the Tina cabinet.

#### Programming the cavity probe temp. regulator, B3

Change the parameters as set out in the list of parameters, except C50, start setting C33 to 1 (Special programming) and C0 to 1 (IR33). Restart the Tina cabinet.

Change the parameters as set out in the list of parameters on page 14-17 for IR32 and page 18-19 for IR33. Programming is complete.

Restart the Tina cabinet.

#### Changing parameters (See the list of parameters):

Press PRG/mute and Set(SEL on IR32) simultaneously for 5 seconds. The display then shows 0.

Press  $\blacktriangle$  until the display shows 77 (factory set pass code).

Press **Set**. The display then shows the first parameter **C0** in the list of parameters. To scroll through the list of parameters press  $\blacktriangle$  or  $\mathbf{\nabla}$ . Go to the parameter to be changed.

Press **Set** to show the parameter value on the display. Change the value using  $\blacktriangle$  or  $\nabla$ .

Press Set to return to the list of parameters.

When the changes have been made press PRG/mute to store the value in the temp. regulator memory.

To save the values turn OFF the Tina cabinet by setting the main switch to position 0.

#### Trouble shooting, the surface probe sensor temp. regulator, B1

#### 1. IR32

Output 1 (terminals 2 and 1), should be made when the temperature is below ST1. (the set point value, for example,  $+1^{\circ}C$ )

Output 2 (terminals 15 and 13), should be made when the temperature is below ST1-3°C. (for example, +1°C - 3°C = - 2°C)

#### 2. IR33

Output 1 (terminals 3 and 1), should be made when the temperature is below ST1. (the set point value, for example,  $+1^{\circ}C$ )

Output 2 (terminals 14 and 13), should be made when the temperature is below ST1-3°C. (for example,  $+1^{\circ}C - 3^{\circ}C = -2^{\circ}C$ )

#### Trouble shooting, the cavity probe temp. regulator, B3

#### 1. IR32

Output 1 (terminals 2 and 1), should be made when the temperature is above  $+2^{\circ}$ C.

Output 2 (terminals 15 and 13), should be made when the temperature is below  $+7^{\circ}C$ .

Output 3 (terminals 12 and 10), should be made when the temperature is below +15°C.

Output 4 (terminals 18 and 16), should be made when the temperature is below +80°C.

#### 2. IR33

Output 1 (terminals 3 and 1), should be made when the temperature is above  $+2^{\circ}$ C. Output 2 (terminals 14 and 13), should be made when the temperature is below  $+7^{\circ}$ C. Output 3 (terminals 4 and 5), should be made when the temperature is below  $+15^{\circ}$ C. Output 4 (terminals 18 and 17), should be made when the temperature is below  $+80^{\circ}$ C.

### Calibration of the surface temperature sensor

Place the surface probe sensor and a calibrated reference thermometer in a container filled with water at room temperature. Check the difference between the surface probe's display and the reference thermometer. If the difference is greater than 0.1°C, the surface probe sensor must be calibrated.

### Calibration procedure:

To access the calibrating mode press the **PRG/mute** buttons for 5 seconds.

**P1** (parameter 1) now twinkle on the display.

The calibration parameter is P14, Press the ▲ or ▼ buttons until P14 flashes on the display.

Press the Set(SEL on IR32) button to change the parameter, the parameter value can be changed with the  $\blacktriangle$  or  $\mathbf{\nabla}$  buttons.

Correct calibration is performed by either deducting or adding the difference between the temperature values from the surface probe sensor's display and the reference thermometer to the previously set parameter value on **P14**. When the changes have been made press **PRG/mute** in 5 sec. to store the value in the temp. regulator memory.

#### Example:

The surface probe sensor's display shows 19°C

The reference themostat shows 21°C

When checked the parameter P14 is set to +1.0 (Example of calibration at the factory)

To perform correct calibration set P14 to +3.0 (21-19=+2.0 degrees difference + the previous setting of +1.0 degree)

### Calibration of cavity temperature sensor

Place the cavity temp. sensor and a calibrated reference thermometer in a container filled with water at room temperature.

Check the difference between the cavity temp. sensor's display and the reference thermometer. If the difference is greater than 0.2°C, the cavity temp. regulator must be calibrated.

The cavity probe temp. regulator is locked at the factory to prevent unwanted changes.

To unlock the temp. regulator:

Press PRG/mute and Set(SEL on IR32) simultaneously for 5 seconds. The display then shows 0.

Press  $\blacktriangle$  until the display shows 77 (factory set pass code).

#### 1. IR32

Press SEL. The display then shows the first parameter C0 in the list of parameters.

Scroll through the list of parameters press  $\blacktriangle$  or  $\triangledown$ . Go to the parameter **C50**.

Press **SEL** to show the parameter value **2** (locked position) on the display. Change the value to **3** (unlock position). Press **SEL** to return to the list of parameters.

The cavity probe can then be calibrated as set out in "Calibration procedure" above.

When the changes have been made, lock the temp. regulator by reseting C50 value from **3** to **2** as set out above. When the changes have been made press **PRG/mute** to store the value in the temp. regulator memory.

#### 2. IR33

P1 (parameter 1) twinkle on the display.

Scroll through the list of parameters press  $\blacktriangle$  or  $\triangledown$ . Go to the parameter P14(calibrating value).

Press Set to show the parameter value on the display. Change the value press  $\blacktriangle$  or  $\blacktriangledown$ .

Press **SEL** to return to the list of parameters.

In order to achieve proper calibration, the difference between the temperature values from the display for surface temperature sensor and reference thermometer either deducted from or added to the previously set parameter value at P14.

When changes are complete press the PRG / mute for 5 seconds to store the value on the memory of the temperature sensor .

### Temperature regulator for Surface probe sensor (B1) IR32 Z00000, upp to Serial number: 094871848

| Parameter              | Setting, °C | Setting, °F | Description                                                                                                    |  |
|------------------------|-------------|-------------|----------------------------------------------------------------------------------------------------|--|
| St1                    | 1.0         | 34.0        | Set point value 1                                                                                                    |  |
| St2 (func. 6,7,8,9)    | 0.0         | 0.0         | Set point value 2                                                                                                    |  |
| CO                     | 2           | 2           | Function mode                                                                                                    |  |
| P1                     | 10.0        | 20.0        | Difference 1                                                                                                    |  |
| P2 (func. 3,4,5,7,8,9) | 2.0         | 2.0         | Difference 2                                                                                                    |  |
| P3 (func. 3,4,5)       | 2.0         | 2.0         | Dead zone                                                                                                    |  |
| C4                     | 0.5         | 0.5         | Compensation coefficient                                                                                                    |  |
| C5                     | 0           | 0           | Control type P or PI                                                                                                    |  |
| C6                     | 5           | 5           | Time between 2 stages                                                                                                    |  |
| C7                     | 0           | 0           | Time between switching on same stage                                                                                                    |  |
| C8                     | 0           | 0           | Minimum down period in stage                                                                                                    |  |
| C9                     | 0           | 0           | Minimum operating time in stage                                                                                                    |  |
| C10                    | 0           | 0           | Relay function with sensor fault:<br>0= All relays off<br>1= All relays on<br>2= Only chilling stage on<br>3= Only heating stage on                                                                                     |  |
| C11                    | 0           | 0           | Rotation func 1.2.6.7.8 model W & Z:<br>0= No rotation<br>1= Default, first on, first off (FiFo)<br>2= 2+2 rotation (compr. on relays 1 & 3)<br>3= 2+2 rotation with used relay funct.                                  |  |
| C12                    | 20.0        | 20.0        | Time PWM (pulse)-cycle                                                                                                    |  |
| C13                    | 0           | 0           | Sensor display -control sensor1                                                                                                    |  |
| P14                    | 0.0         | 0.0         | Calibration                                                                                                    |  |
| C15                    | 0.0         | 0.0         | Displayed value at lowest current/voltage value                                                                                                    |  |
| C16                    | 100         | 100         | Displayed value at highest current/voltage value                                                                                                    |  |
| C17                    | 5           | 5           | Sensor filter                                                                                                    |  |
| C18                    | 0           | 1           | Temperature unit                                                                                                    |  |
| C19 (func. 1,2)        | 0           | 0           | Sensor NTC function:<br>0= Default<br>1= Diff NTC1 - NTC2<br>2= Summer comp.<br>3= Winter comp.<br>4= Active comp. with dead zone                                                                                       |  |
| C21                    | -1.0        | 30          | Minimum value St1                                                                                                    |  |
| C22                    | 2.0         | 35          | Maximum value St1                                                                                                    |  |
| C23                    | 0.0         | 0.0         | Minimum value St2                                                                                                    |  |
| C24                    | 0.0         | 0.0         | Maximum value St2                                                                                                    |  |
| P25                    | -50         | -99         | Low alarm limit                                                                                                    |  |
| P26                    | 90.0        | 200         | High alarm limit                                                                                                    |  |
| P27                    | 2.0         | 2.0         | Alarm difference                                                                                                    |  |
| P28                    | 60          | 60          | Alarm delay                                                                                                    |  |
| C29                    | 2           | 2           | Configuration of digital input1 (not func.6.7.8):<br>0= Not used<br>1= Direct alarm with automatic reset.<br>2= Direct alarm with manual reset<br>3= Delayed (P28) alarm with man. reset<br>4= on/off of the controller |  |
| C30                    | 0           | 0           | Digital input 2 as above (only IRDR)                                                                                                    |  |

### Temperature regulator for Surface probe sensor (B1) IR32 Z00000, upp to Serial number: 094871848

| Parameter | Setting, °C | Setting, °F | Description                                                                                                    |  |
|-----------|-------------|-------------|----------------------------------------------------------------------------------------------------|--|
| C31       | 0           | 0           | Relay function with digital input alarm same as parameter C10                                                                                                    |  |
| C32       | 1           | 1           | Series address                                                                                                    |  |
| C33       | 1           | 1           | Special functions (C34- C49):<br>0= Standard functions<br>1= Special functions                                                                                                    |  |
| C34       | 1           | 1           | Function, relay output1:<br>0= Not activated<br>1= Refers to St1<br>2= Refers to St2<br>3-14= Different functions with an alarm<br>15= Timer function                              |  |
| C35       | 0           | 0           | Relay function, output1:<br>0= On/of function<br>1= PWM (Pulse)-cycle                                                                                                    |  |
| C36       | 0           | 0           | Activation output1 (+/- percentage share of P1/P2)                                                                                                    |  |
| C37       | 1           | 2           | Difference output1 (percentage share of P1/P2)<br>Minus = Chilling on<br>Plus = Heating on                                                                                         |  |
| C38       | 1           | 1           | Function, relay output 2 (see C34)                                                                                                    |  |
| C39       | 0           | 0           | Relay function, output 2 (see C35)                                                                                                    |  |
| C40       | -30         | -27         | Activation. output 2 (see C36)                                                                                                    |  |
| C41       | 1           | 2           | Difference output 2 (see C37)                                                                                                    |  |
| C42       | 0           | 0           | Function, relay output 3 (see C34)                                                                                                    |  |
| C43       | 0           | 0           | Relay function, output 3 (see C35)                                                                                                    |  |
| C44       | -75         | -75         | Activation. output 3 (see C36)                                                                                                    |  |
| C45       | 25          | 25          | Difference output 3 (see C37)                                                                                                    |  |
| C46       | 0           | 0           | Function, relay output 4 (see C34)                                                                                                    |  |
| C47       | 0           | 0           | Relay function, output 4 (see C35)                                                                                                    |  |
| C48       | -100        | -100        | Activation output 4 (see C36)                                                                                                    |  |
| C49       | 25          | 25          | Difference output 4 (see C37)                                                                                                    |  |
| C50       | 4           | 4           | Locking keypad (K) and remote control (F)<br>0= K off, F on only P-Parameters<br>1= K on, F on only P-Parameters<br>2= K off, F off<br>3= K on, F off<br>4= K on, F all parameters |  |
| C51       | 0           | 0           | Access code for remote control                                                                                                    |  |
|           |             |             |                                                                                                    |  |

### Temperature regulator for Cavity probe (B3) IR32 Z00000, upp to Serial number: 094871848

| Parameter              | Setting, °C | Setting, °F | Description                                                                                                    |  |
|------------------------|-------------|-------------|----------------------------------------------------------------------------------------------------|--|
| St1                    | 2.0         | 36.0        | Set point value 1                                                                                                    |  |
| St2 (func. 6,7,8,9)    | 2.0         | 100         | Set point value 2                                                                                                    |  |
| CO                     | 2           | 2           | Function mode                                                                                                    |  |
| P1                     | 5.0         | 99.9        | Difference 1                                                                                                    |  |
| P2 (func. 3,4,5,7,8,9) | 99.9        | 99.9        | Difference 2                                                                                                    |  |
| P3 (func. 3,4,5)       | 2.0         | 2.0         | Dead zone                                                                                                    |  |
| C4                     | 0.5         | 0.5         | Compensation coefficient                                                                                                    |  |
| C5                     | 0           | 0           | Control type P or PI                                                                                                    |  |
| C6                     | 5           | 5           | Time between 2 stages                                                                                                    |  |
| C7                     | 0           | 0           | Time between switching on same stage                                                                                                    |  |
| C8                     | 0           | 0           | Minimum down period in stage                                                                                                    |  |
| C9                     | 0           | 0           | Minimum operating time in stage                                                                                                    |  |
| C10                    | 2           | 2           | Relay function with sensor fault:<br>0= All relays off<br>1= All relays on<br>2= Only chilling stage on<br>3= Only heating stage on                                                                                     |  |
| C11                    | 0           | 0           | Rotation func 1.2.6.7.8 model W & Z:<br>0= No rotation<br>1= Default, first on, first off (FiFo)<br>2= 2+2 rotation (compr. on relays 1 & 3)<br>3= 2+2 rotation with used relay funct.                                  |  |
| C12                    | 20.0        | 20.0        | Time PWM (pulse)-cycle                                                                                                    |  |
| C13                    | 0           | 0           | Sensor display -control sensor1                                                                                                    |  |
| P14                    | 0.0         | 0.0         | Calibration                                                                                                    |  |
| C15                    | 0.0         | 0.0         | Displayed value at lowest current/voltage value                                                                                                    |  |
| C16                    | 100         | 100         | Displayed value at highest current/voltage value                                                                                                    |  |
| C17                    | 5           | 5           | Sensor filter                                                                                                    |  |
| C18                    | 0           | 1           | Temperature unit                                                                                                    |  |
| C19 (func. 1,2)        | 0           | 0           | Sensor NTC function:<br>0= Default<br>1= Diff NTC1 - NTC2<br>2= Summer comp.<br>3= Winter comp.<br>4= Active comp. with dead zone                                                                                       |  |
| C21                    | -50         | -50         | Minimum value St1                                                                                                    |  |
| C22                    | 90.0        | 90.0        | Maximum value St1                                                                                                    |  |
| C23                    | -50         | -50         | Minimum value St2                                                                                                    |  |
| C24                    | 90          | 100         | Maximum value St2                                                                                                    |  |
| P25                    | -20         | -4          | Low alarm limit                                                                                                    |  |
| P26                    | 75          | 167         | High alarm limit                                                                                                    |  |
| P27                    | 35          | 72          | Alarm difference                                                                                                    |  |
| P28                    | 10          | 10          | Alarm delay                                                                                                    |  |
| C29                    | 0           | 0           | Configuration of digital input1 (not func.6.7.8):<br>0= Not used<br>1= Direct alarm with automatic reset.<br>2= Direct alarm with manual reset<br>3= Delayed (P28) alarm with man. reset<br>4= on/off of the controller |  |
| C30                    | 0           | 0           | Digital input 2 as above (only IRDR)                                                                                                    |  |

|           | -           |             |                                                                                                    |  |
|-----------|-------------|-------------|----------------------------------------------------------------------------------------------------|--|
| Parameter | Setting, °C | Setting, °F | Description                                                                                                    |  |
| C31       | 0           | 0           | Relay function with digital input alarm same as parameter C10                                                                                                    |  |
| C32       | 1           | 1           | Series address                                                                                                    |  |
| C33       | 1           | 1           | Special functions (C34- C49):<br>0= Standard functions<br>1= Special functions                                                                                                    |  |
| C34       | 1           | 1           | Function, relay output1:<br>0= Not activated<br>1= Refers to St1<br>2= Refers to St2<br>3-14= Different functions with an alarm<br>15= Timer function                              |  |
| C35       | 0           | 0           | Relay function, output1:<br>0= On/of function<br>1= PWM (Pulse)-cycle                                                                                                    |  |
| C36       | 20          | 2           | Activation output1 (+/- percentage share of P1/P2)                                                                                                    |  |
| C37       | -20         | -2          | Difference output1 (percentage share of P1/P2)<br>Minus = Chilling on<br>Plus = Heating on                                                                                         |  |
| C38       | 2           | 1           | Function, relay output 2 (see C34)                                                                                                    |  |
| C39       | 0           | 0           | Relay function, output 2 (see C35)                                                                                                    |  |
| C40       | 4           | 7           | Activation output 2 (see C36)                                                                                                    |  |
| C41       | 1           | 2           | Difference output 2 (see C37)                                                                                                    |  |
| C42       | 2           | 1           | Function, relay output 3 (see C34)                                                                                                    |  |
| C43       | 0           | 0           | Relay function, output 3 (see C35)                                                                                                    |  |
| C44       | 12          | 21          | Activation output 3 (see C36)                                                                                                    |  |
| C45       | 1           | 2           | Difference output 3 (see C37)                                                                                                    |  |
| C46       | 2           | 2           | Function, relay output 4 (see C34)                                                                                                    |  |
| C47       | 0           | 0           | Relay function, output 4 (see C35)                                                                                                    |  |
| C48       | 77          | 74          | Activation output 4 (see C36)                                                                                                    |  |
| C49       | 1           | 2           | Difference output 4(see C37)                                                                                                    |  |
| C50       | 2           | 2           | Locking keypad (K) and remote control (F)<br>0= K off, F on only P-Parameters<br>1= K on, F on only P-Parameters<br>2= K off, F off<br>3= K on, F off<br>4= K on, F all parameters |  |
| C51       | 0           | 0           | Access code for remote control                                                                                                    |  |

### TTemperature regulator for Cavity probe (B3) IR32 Z00000, upp to Serial number: 094871848

# Temperature regulator for Surface probe sensor IR33 Z7HB20, from Serial number: 094871850

| St1     1,0     33,8     Set point value 1       St2 (funk. 6,7,8,9)     0,0     32,0     Set point value 2       C0     2     2     Function mode       P1     10,0     18,0     Difference1       C17     5     5     Sensor filter       C18     0     1     Temperature unit       C21     -1,0     30,2     Minimum value St1       C22     2,0     35,6     Maximum value St1       C23     0,0     32,0     Minimum value St2       P26     90,0     194     High alarm limit       P28     60     60     Alarm delay       C29     2     2     Configuration of digital input1 (not func.6.7.8):       0=Not used     1= Direct alarm with automatic reset     2= Direct alarm with manual reset       3= Delayde (P28) alarm with manual reset     3= Delayde (P28) alarm with manual reset       C30     0     0     Digital input 2 as above (only IRDR)                                                                                                    | Parameter           | Inställning, °C | Inställning, °F | Beskrivning                                                               |  |
|----------------------------------------------------------------------------------------------------|---------------------|-----------------|-----------------|---------------------------------------------------------------------------|--|
| St2 (funk. 6,7,8,9)     0,0     32,0     Set point value 2       C0     2     2     Function mode       P1     10,0     18,0     Difference1       C17     5     5     Sensor filter       C18     0     1     Temperature unit       C21     -1,0     30,2     Minimum value St1       C22     2,0     35,6     Maximum value St1       C23     0,0     32,0     Minimum value St2       C24     0,0     32,0     Maximum value St2       P26     90,0     194     High alarm limit       P28     60     60     Alarm delay       C29     2     2     Configuration of digital input1 (not func.6.7.8):<br>0= Not used       I     Direct alarm with automatic reset     2= Direct alarm with manual reset       3= Delayed (P28) alarm with manual reset     3= Delayed (P28) alarm with manual reset       3= Driept alarm with automatic reset     2= Direct alarm with manual reset       3= Driept alarm with manual reset     3= Delayed (P28) alarm with manual reset       3= Delayed (P28) alarm with manual reset     3= Dela | St1                 | 1,0             | 33,8            | Set point value 1                                                         |  |
| C0     2     2     Function mode       P1     10,0     18,0     Difference1       C17     5     5     Sensor filter       C18     0     1     Temperature unit       C21     -1,0     30,2     Minimum value St1       C22     2,0     35,6     Maximum value St1       C23     0,0     32,0     Minimum value St2       C24     0,0     32,0     Maximum value St2       P26     90,0     194     High alarm limit       P28     60     60     Alarm delay       C29     2     2     Configuration of digital input1 (not func.6.7.8):<br>0= Not used<br>1= Direct alarm with automatic reset<br>2= Direct alarm with automatic reset<br>3= Delayed (P28) alarm with man. reset<br>4= on/off of the controller       C30     0     0     Digital input2 as above (only IRDR)       C33     1     1     Special functions (C34- C49):                                                                                                    | St2 (funk. 6,7,8,9) | 0,0             | 32,0            | Set point value 2                                                         |  |
| P1     10,0     18,0     Difference1       C17     5     5     Sensor filter       C18     0     1     Temperature unit       C21     -1,0     30,2     Minimum value St1       C22     2,0     35,6     Maximum value St1       C23     0,0     32,0     Minimum value St2       C24     0,0     32,0     Maximum value St2       C24     0,0     32,0     Maximum value St2       P26     90,0     194     High alarm limit       P28     60     60     Alarm delay       C29     2     2     Configuration of digital input1 (not func.6.7.8):<br>0= Not used<br>1= Direct alarm with automatic reset<br>2= Direct alarm with manual reset<br>3= Delayed (P28) alarm with manual reset<br>4= on/off of the controller       C30     0     0     Digital input 2 as above (only IRDR)       C33     1     1     Special functions (C34- C49):                                                                                                    | CO                  | 2               | 2               | Function mode                                                             |  |
| C17     5     5     Sensor filter       C18     0     1     Temperature unit       C21     -1,0     30,2     Minimum value St1       C22     2,0     35,6     Maximum value St1       C23     0,0     32,0     Minimum value St2       C24     0,0     32,0     Maximum value St2       C24     0,0     32,0     Maximum value St2       P26     90,0     194     High alarm limit       P28     60     60     Alarm delay       C29     2     2     Configuration of digital input1 (not func.6.7.8):<br>0= Not used<br>1= Direct alarm with manual reset<br>3= Delayed (P28) alarm with manual reset<br>4= on/off of the controller       C30     0     0     Digital input 2 as above (only IRDR)       C33     1     1     Special functions (C34- C49):                                                                                                    | P1                  | 10,0            | 18,0            | Difference1                                                               |  |
| C1801Temperature unitC21-1,030,2Minimum value St1C222,035,6Maximum value St1C230,032,0Minimum value St2C240,032,0Maximum value St2P2690,0194High alarm limitP286060Alarm delayC2922Configuration of digital input1 (not func.6.7.8):<br>0= Not used<br>1= Direct alarm with automatic reset<br>2= Direct alarm with manual reset<br>3= Delayed (P28) alarm with manuar reset<br>4= on/off of the controllerC3000Digital input2 as above (only IRDR)C3311Special functions (C34- C49):                                                                                                    | C17                 | 5               | 5               | Sensor filter                                                             |  |
| C21-1,030,2Minimum value St1C222,035,6Maximum value St1C230,032,0Minimum value St2C240,032,0Maximum value St2P2690,0194High alarm limitP286060Alarm delayC2922Configuration of digital input1 (not func.6.7.8):<br>0 – Not used<br>1 = Direct alarm with automatic reset<br>2 = Direct alarm with manual reset<br>3 = Delayed (P28) alarm with manual reset<br>4 = on/off of the controllerC3000Digital input 2 as above (only IRDR)C3311Special functions (C34- C49):                                                                                                    | C18                 | 0               | 1               | Temperature unit                                                          |  |
| C21-1,030,2Minimum value St1C222,035,6Maximum value St1C230,032,0Minimum value St2C240,032,0Maximum value St2P2690,0194High alarm limitP286060Alarm delayC2922Configuration of digital input1 (not func.6.7.8):<br>0= Not used<br>1 = Direct alarm with manual reset<br>3= Delayed (P28) alarm with man. reset<br>4= on/off of the controllerC3000Digital input 2 as above (only IRDR)C3311Special functions (C34- C49):                                                                                                    |                     |                 |                 |                                                                           |  |
| C222,035,6Maximum value St1C230,032,0Minimum value St2C240,032,0Maximum value St2P2690,0194High alarm limitP286060Alarm delayC2922Configuration of digital input1 (not func.6.7.8):<br>0= Not used<br>1= Direct alarm with automatic reset<br>2= Direct alarm with manual reset<br>                                                                                                    | C21                 | -1,0            | 30,2            | Minimum value St1                                                         |  |
| C230,032,0Minimum value St2C240,032,0Maximum value St2P2690,0194High alarm limitP286060Alarm delayC2922Configuration of digital input1 (not func.6.7.8):<br>0= Not used<br>1= Direct alarm with automatic reset<br>2= Direct alarm with manual reset<br>3= Delayed (P28) alarm with man. reset<br>4= on/off of the controllerC3000Digital input 2 as above (only IRDR)C3311Special functions (C34- C49):                                                                                                    | C22                 | 2,0             | 35,6            | Maximum value St1                                                         |  |
| C240,032,0Maximum value St2P2690,0194High alarm limitP286060Alarm delayC2922Configuration of digital input1 (not func.6.7.8):<br>0= Not used<br>1= Direct alarm with automatic reset<br>2= Direct alarm with manual reset<br>3= Delayed (P28) alarm with man. reset<br>4= on/off of the controllerC3000Digital input 2 as above (only IRDR)C3311Special functions (C34- C49):                                                                                                    | C23                 | 0,0             | 32,0            | Minimum value St2                                                         |  |
| P2690,0194High alarm limitP286060Alarm delayC2922Configuration of digital input1 (not func.6.7.8):<br>0= Not used<br>1= Direct alarm with automatic reset<br>2= Direct alarm with manual reset<br>3= Delayed (P28) alarm with man. reset<br>4= on/off of the controllerC3000Digital input 2 as above (only IRDR)C3311Special functions (C34- C49):                                                                                                    | C24                 | 0,0             | 32,0            | Maximum value St2                                                         |  |
| P286060Alarm delayC2922Configuration of digital input1 (not func.6.7.8):<br>0= Not used<br>1= Direct alarm with automatic reset<br>2= Direct alarm with manual reset<br>3= Delayed (P28) alarm with man. reset<br>4= on/off of the controllerC3000Digital input 2 as above (only IRDR)C3311Special functions (C34- C49):                                                                                                    | P26                 | 90,0            | 194             | High alarm limit                                                          |  |
| P286060Alarm delayC2922Configuration of digital input1 (not func.6.7.8):<br>0= Not used<br>1= Direct alarm with automatic reset<br>2= Direct alarm with manual reset<br>3= Delayed (P28) alarm with man. reset<br>4= on/off of the controllerC3000Digital input 2 as above (only IRDR)C3311Special functions (C34- C49):                                                                                                    |                     |                 |                 |                                                                           |  |
| C2922Configuration of digital input1 (not func.6.7.8):<br>0= Not used<br>1= Direct alarm with automatic reset<br>2= Direct alarm with manual reset<br>3= Delayed (P28) alarm with man. reset<br>4= on/off of the controllerC3000Digital input 2 as above (only IRDR)C3311Special functions (C34- C49):                                                                                                    | P28                 | 60              | 60              | Alarm delay                                                               |  |
| 0= Not used1= Direct alarm with automatic reset2= Direct alarm with manual reset3= Delayed (P28) alarm with man. reset4= on/off of the controllerC3000Digital input 2 as above (only IRDR)C3311Special functions (C34- C49):                                                                                                    | C29                 | 2               | 2               | Configuration of digital input1 (not func.6.7.8):                         |  |
| 1= Direct alarm with automatic reset     2= Direct alarm with manual reset     3= Delayed (P28) alarm with man. reset     4= on/off of the controller     C30   0     0   0     Digital input 2 as above (only IRDR)     C33   1     1   Special functions (C34- C49):                                                                                                    |                     |                 |                 | 0= Not used                                                               |  |
| C30 0 0 Digital input 2 as above (only IRDR)   C33 1 1 Special functions (C34- C49):                                                                                                    |                     |                 |                 | 1= Direct alarm with automatic reset<br>2= Direct alarm with manual reset |  |
| C30 0 0 Digital input 2 as above (only IRDR)   C33 1 1 Special functions (C34- C49):                                                                                                    |                     |                 |                 | 3= Delayed (P28) alarm with man. reset                                    |  |
| C3000Digital input 2 as above (only IRDR)C3311Special functions (C34- C49):                                                                                                    |                     |                 |                 | 4= on/off of the controller                                               |  |
| C33 1 1 1 Special functions (C34- C49)                                                                                                    | C30                 | 0               | 0               | Digital input 2 as above (only IRDR)                                      |  |
|                                                                                                    | C33                 | 1               | 1               | Special functions (C34- C49):                                             |  |
| 1 = Special functions                                                                                                    |                     |                 |                 | 1= Special functions                                                      |  |
| C36 -1 -1 Activation output1 (+/- percentage share of P1/P2)                                                                                                    | C36                 | -1              | -1              | Activation output1 (+/- percentage share of P1/P2)                        |  |
| C37 1 1 Difference output1 (percentage share of P1/P2)                                                                                                    | C37                 | 1               | 1               | Difference output1 (percentage share of P1/P2)                            |  |
| Minus = Chilling on                                                                                                    |                     |                 |                 | Minus = Chilling on                                                       |  |
| Plus = Heating on                                                                                                    |                     | <u> </u>        |                 | Plus = Heating on                                                         |  |
| 0 0 Dactivation restriction for output 1                                                                                                    | 035                 | 0               | 0               | Dactivation restriction for output 1                                      |  |
|                                                                                                    |                     |                 |                 |                                                                           |  |
| C40 -30 -30 Activation for output 2 (see C36)                                                                                                    | C40                 | -30             | -30             | Activation for output 2 (see C36)                                         |  |
| C41 1 Difference output 2 (see C37)                                                                                                    | C41                 | 1               | 1               | Difference output 2 (see C37)                                             |  |
| d38 0 0 Activation restriction for output 2                                                                                                    | d38                 | 0               | 0               | Activation restriction for output 2                                       |  |
| d39 0 0 Dactivation restriction for output 2                                                                                                    | d39                 | 0               | 0               | Dactivation restriction for output 2                                      |  |
| C46 0 0 Function, relay output 4 (see C34)                                                                                                    | C46                 | 0               | 0               | Function, relay output 4 (see C34)                                        |  |
| C50 1 1 Locking keypad (K) and remote control (F)                                                                                                    | C50                 | 1               | 1               | Locking keypad (K) and remote control (F)                                 |  |
| 0= remote control                                                                                                    |                     |                 |                 | 0= remote control                                                         |  |
| 1= keypad                                                                                                    |                     |                 |                 | 1= keypad                                                                 |  |
| C51 0 0 Access code for remote control                                                                                                    | C51                 | 0               | 0               | Access code for remote control                                            |  |

# Temperature regulator for Cavity probe (B3) IR33 Z7HB20, from Serial number: 094871850

| Parameter              | Inställning, °C | Inställning, °F | Beskrivning                                        |  |
|------------------------|-----------------|-----------------|----------------------------------------------------|--|
| St1                    | 2,0             | 35,6            | Set point value 1                                  |  |
| St2 (funk. 6,7,8,9)    | 50              | 122             | Set point value 2                                  |  |
| C0                     | 1               | 1               | Function mode                                      |  |
| P1                     | 13,1            | 23,6            | Difference 1                                       |  |
| P2 (funk. 3,4,5,7,8,9) | 30              | 54              | Difference 2                                       |  |
|                        |                 |                 |                                                    |  |
| C10                    | 2               | 2               | Relay function with sensor fault:                  |  |
|                        |                 |                 | 0= All relays off                                  |  |
|                        |                 |                 | 1= All relays on                                   |  |
|                        |                 |                 | 2= Only chilling stage on                          |  |
|                        |                 | _               | 3= Only heating stage on                           |  |
| C17                    | 5               | 5               | Sensor filter                                      |  |
| C18                    | 0               | 1               | Temperature unit                                   |  |
| C21                    | -50             | -58             | Minimum value St1                                  |  |
| C22                    | 90,0            | 194             | Maximum value St1                                  |  |
| C23                    | -50             | -58             | Minimum value St2                                  |  |
| C24                    | 90              | 194             | Maximum value St2                                  |  |
| P25                    | -20             | -4              | Low alarm limit                                    |  |
| P26                    | 75              | 167             | High alarm limit                                   |  |
| P27                    | 35              | 63              | Alarm difference                                   |  |
| P28                    | 10              | 10              | Alarm delay                                        |  |
| C30                    | 0               | 0               | Digital input 2 as above (only IRDR)               |  |
| C33                    | 1               | 1               | Special functions (C34- C49):                      |  |
|                        |                 |                 | 0= Standard functions                              |  |
| 0.00                   | _               | _               | 1= Special functions                               |  |
| C36                    | /               | 7               | Activation output1 (+/- percentage share of P1/P2) |  |
| C37                    | -7              | -7              | Difference output1 (percentage share of P1/P2)     |  |
|                        |                 |                 | Minus = Chilling on                                |  |
|                        |                 |                 | Plus = Heating on                                  |  |
| d35                    | 0               | 0               | Dactivation restriction for output 1               |  |
| C40                    | 30              | 30              | Activation output 2 (see C36)                      |  |
| C41                    | 8               | 8               | Difference output 2 (see C37)                      |  |
| d38                    | 0               | 0               | Activation restriction for output 2                |  |
| d39                    | 0               | 0               | Dactivation restriction for output 2               |  |
| C44                    | 92              | 92              | Activation output 3 (see C36)                      |  |
| C45                    | 8               | 8               | Difference output 3 (see C37)                      |  |
| d42                    | 0               | 0               | Tillslagsbegräsning utgång 3                       |  |
| d43                    | 0               | 0               | Frånslagsbegräsning utgång 3                       |  |
| C46                    | 2               | 2               | Function, relay output 4 (see C34)                 |  |
| C48                    | 96              | 96              | Activation output 4 (see C36)                      |  |
| C49                    | 4               | 4               | Difference output 4(see C37)                       |  |
| d46                    | 0               | 0               | Tillslagsbegräsning utgång 4                       |  |
| C50                    | 2               | 2               | Locking keypad (K) and remote control (F)          |  |
|                        |                 |                 | 0= K off, F on only P-Parameters                   |  |
|                        |                 |                 | I = N ON, F ON ONLY P-Parameters                   |  |
|                        |                 |                 | 3= K on, F off                                     |  |
|                        |                 |                 | 4= K on, F all parameters                          |  |
| C51                    | 0               | 0               | Access code for remote control                     |  |

### **Error codes**

| Alarm | Description      | Cause                       | Temp. regulator         | Resetting                 | Action                                              |
|-------|------------------|-----------------------------|-------------------------|---------------------------|-----------------------------------------------------|
|       |                  |                             | action                  |                           |                                                     |
| Er0   | Sensor1 fault    | Faulty sensor signal        | Caused by parameter C10 | R: Automatic<br>V: manual | Check sensor1 and<br>connection<br>NTC=10kΩ at 25°C |
| Er1   | Sensor2 fault    | See Er0                     | See Er0                 | See Er0                   | See Er0                                             |
| Er2   | Memory error     | Voltage drop at             | Stop                    | R: Automatic              | Reset temp. regulator                               |
|       |                  | programming.                |                         | V: Manual                 | by holding down                                     |
|       |                  | Memory damaged              |                         |                           | the PRG-button                                      |
|       |                  | due to electro-             |                         |                           | at the same time                                    |
|       |                  | magnetic                    |                         |                           | as the voltage                                      |
|       |                  | disturbance.                |                         |                           | is switched on,                                     |
|       |                  |                             |                         |                           | then reprogram                                      |
|       |                  |                             |                         |                           | the temp. regulator as per                          |
|       |                  |                             |                         |                           | list of parameters.                                 |
| Er3   | External alarm   | Power failure** or          | Due to parameter C31    | R: due to                 | Check parameter                                     |
|       |                  | circuit is connected        |                         | parameter                 | C29, C30, C31 and                                   |
|       |                  | to the digital input        |                         | C29 and C30.              | 28. Check the circuit                               |
|       |                  | being open.                 |                         | V: Manual                 | which is connected to                               |
|       |                  |                             |                         |                           | the digital input.                                  |
| Er4   | High temperature | Parameter P26 has           | Works normally.         | R: Automatic*             | Check parameter                                     |
|       | -alarm           | been exceeded under a       |                         | V: Manual                 | P26, P27 and P28.                                   |
|       |                  | period longer than          |                         |                           |                                                     |
|       |                  | P28 OR                      |                         |                           |                                                     |
|       |                  | Cleaning program            |                         |                           |                                                     |
|       |                  | is finished.                |                         |                           |                                                     |
|       |                  | See Operating Instructions. |                         |                           |                                                     |
| Er5   | Low temperature  | Parameter P25 has           |                         | R: Automatic*             | Check parameter                                     |
|       | alarm            | dropped for a               |                         | V: Manual                 | P25, P27 and P28.                                   |
|       |                  | period longer than          |                         |                           |                                                     |
|       |                  | P28                         |                         |                           |                                                     |

R= Thermometer action, resets automatically when error cause has been corrected.

V= Display window.

\*= Manual resetting, increase the value on P27. (alarm difference)

\*\*= Only on the surface probe sensor temp. regulator. (left temp. regulator)

![](_page_20_Picture_0.jpeg)

# iPinium AB

Box 2105, S-612 22 Finspång, Sweden Tel: +46-122-135 84 Fax: +46-122-444 001 E-post: info@iPinium.se www.iPinium.se